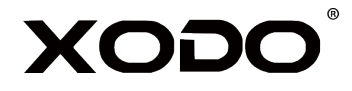

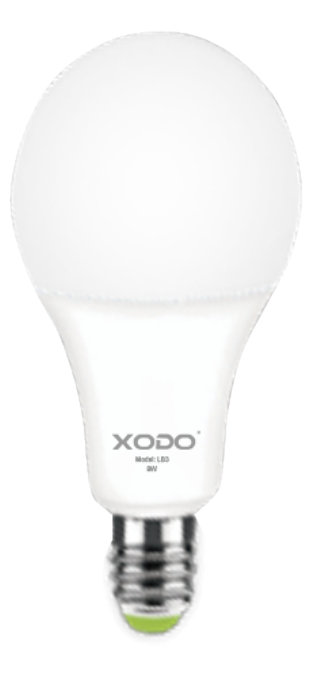

# Smart Light Bulb LB3 User Manual

Read before installing or using this product. Keep this guide for future reference. Visit Contixo.com for literature updates!

# Download and Install the Xodo Smart APP

Download and install the APP. It can be also be found by searching "XODO Smart" by Contixo Inc. in the App Store (for IOS) or Google Play Store (for Android).

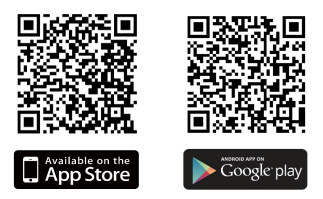

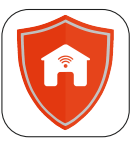

Xodo Smart

#### **Open the APP**

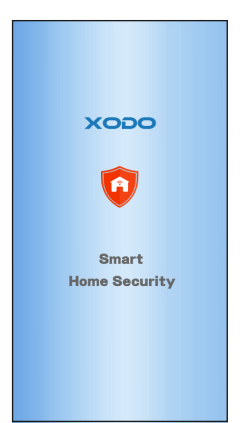

The welcome screen will appear and then you will be asked to login or register a profile.

1. Register an account by entering your email address and setting up a profile or logging in with an existing account.

2. Configure your WiFi by choosing your network and provide password credentials. The APP supports 2.4 GHz WiFi networks (5 GHz network is not compatible).

3. Additional members can be added later in the Family Settings to allow others to control smart products.

# **Adding Devices**

When detecting devices manually, power on the device and confirm the indicator light is blinking rapidly. (Hold the reset button for 5 seconds) Once you confirm the smart device is ready, press the "Confirm indicator rapidly blink" button. Continue on to the next step. Pressing the "Help" button will offer some troubleshooting guidelines to follow.

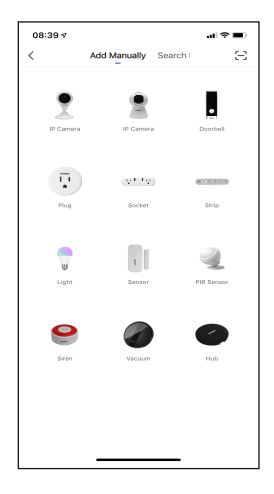

# **Detecting Device**

When detecting devices manually, power on the device and confirm the indicator light is blinking rapidly.

- Once you confirm the smart device is ready, press the "Confirm indicator rapidly blink" button. Continue on to the next step.
- Pressing the help button will offer some troubleshooting guidelines to follow
- If the light bulb is not flashing, try turning the light bulb on and off three times then leave on.

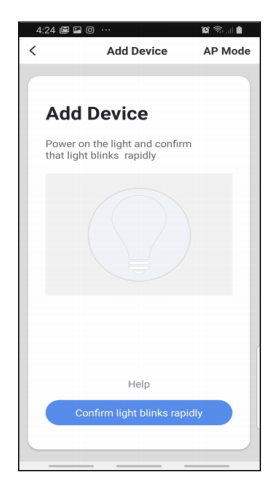

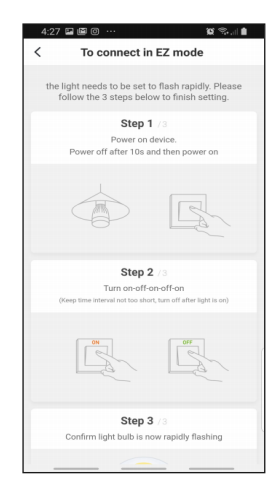

#### Connect to a WiFi network

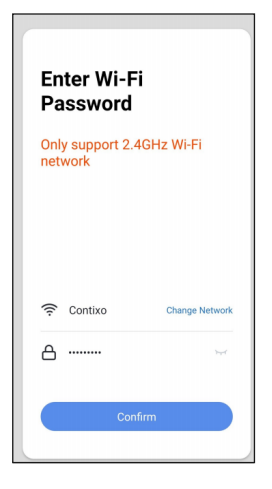

# Connecting

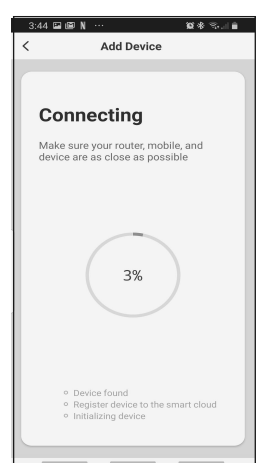

The next step to connect the smart device is to connect to a WiFi network.

- If the proper network is not listed on this page, select the "Change Network" link to see a list of available networks.
- Enter the password next to the lock icon
- Press Confirm to continue

The Connecting screen will appear, it will usually register within by approximately 30% range. The Device found will checkmark green, then Initializing device will complete. After connecting process completes it will continue on toward the next screen.

#### **Confirmation Screen**

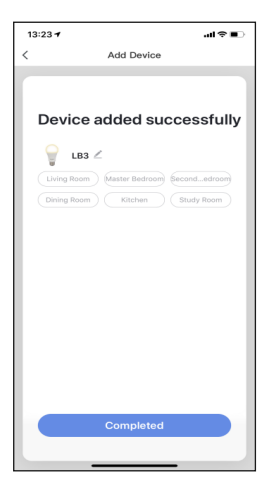

The smart device is added once they are communicating on the same network.

- You can rename the smart device by clicking on the pencil icon.
- You can specify the location.
- Press the Completed button at the bottom of screen to continue to next step.

# **Home Screen Updated**

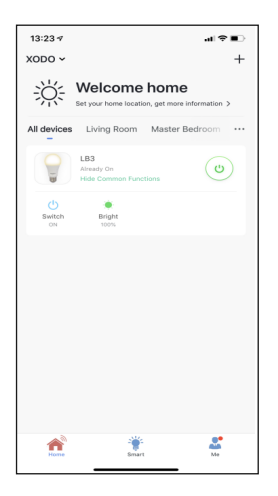

Now that your device has been added, it will show on the home screen along with all other paired Xodo Smart Products. Now you are all set.

#### White Mode

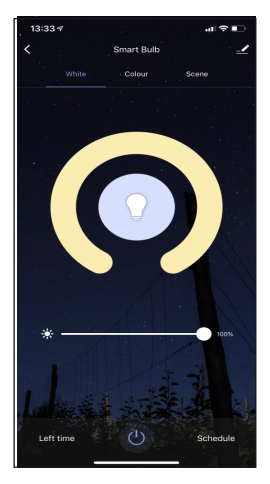

The White Mode screen will allow basic controls over the standard lighting mode.

• Bright controls the brightness

• Color Temp allows the light to take different moods

# **Color Mode**

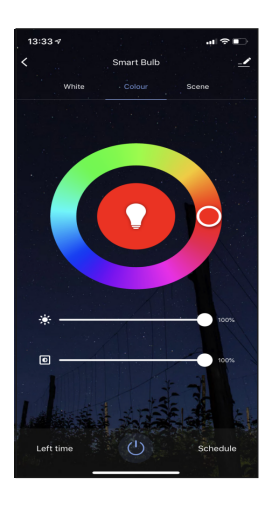

Color Mode allows additional controls over the lighting

- Saturation will give more brilliance to the lighting
- Bright will allow control over light intensity

#### Scene Mode

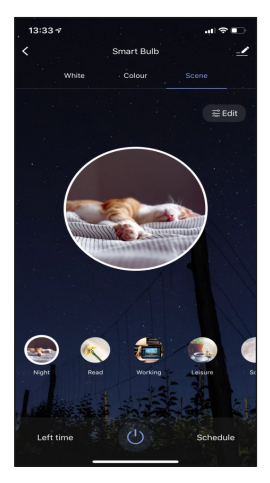

Scene Mode allows additional controls for preset lighting

• Each light mode will provide different lighting effects to choose from.

#### Schedule

| 4:29 🖬 🖬 🗇 …                        | 10 🧐 di 🔒 |
|-------------------------------------|-----------|
| < Add Schedule                      |           |
| Schedule accuracy is -/+ 30 seconds |           |
| PM 4:29<br>Only once<br>Switch:ON   | •         |
|                                     |           |
|                                     |           |
|                                     |           |
|                                     |           |
|                                     |           |
|                                     |           |
|                                     |           |
|                                     |           |
|                                     |           |
| Add Schedule                        |           |
|                                     |           |

Add schedules to give an automated response from the smart light.

- Program times to turn the bulb on or off
- Set the recurrence of the schedule

# Left Time

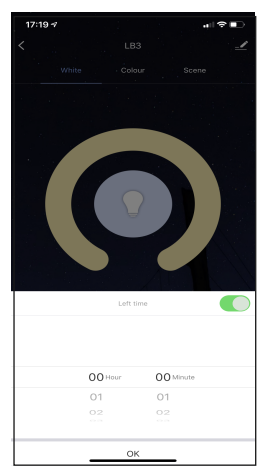

This will keep the bulb in ON position for a specific duration of time.

- 1. Click "Left time".
- 2. Select the switch that needs to be set.
- 3. First configure the hours (left).
- 4. Next configure minutes (right).
- 5. Click "OK" to save the settings.

# **Configure the Light Bulb Settings**

| 4:29 🖬 🕮                      | 0                   |                  | 🕱 🧠 al 🗎 👘  |  |
|-------------------------------|---------------------|------------------|-------------|--|
| <                             | < Details of device |                  |             |  |
| Information                   |                     |                  |             |  |
| Device Nan                    | ne                  | LAC RGB+CCT >    |             |  |
| Device Loc                    | ation               | Master Bedroom > |             |  |
| Check Devi                    | ce Network          | Check Now >      |             |  |
| Supported Thir                | d-Party Control     |                  |             |  |
| 0                             | •:                  | Rokid            | linnel      |  |
| Alexa                         | Google<br>Assistant | Rokid            | Tmall Genie |  |
| Others                        |                     |                  |             |  |
| Share Device                  |                     |                  | >           |  |
| Create Group >                |                     |                  |             |  |
| Device Information            |                     |                  | >           |  |
| Feedback                      |                     |                  | >           |  |
| Check for Firmware Upgrades > |                     |                  |             |  |
|                               |                     |                  |             |  |

Different features can be adjusted from the menu button on the upper right hand button " $\checkmark$ " on the APP.

- 1. Device Name can be changed as desired.
- 2. Device Location can set the location of the power strip in your home.
- 3. Check Device Network allows to check the network connection status.
- 4. Add Members to be able to control the device in the Share Device setting.
- 5. Create Group to control other smart device at the same time.
- 6. Device Information provide network configuration information.
- 7. Feedback allows users to report issues and get help.

8. Add to Home Screen allows to add the power strip to the home screen of your smartphone.

9. Firmware Information allows to check software or install updates to device.

10. Remove device will remove the smart strip from the Xodo Smart app and remove pairing. This is necessary if pairing with a new device.

11. Restore Factory Setting allows to reset the Surge Protector to factory setting.

# Link Xodo Smart account to Google Home Screen

- 1. Open Google Play Store or Apple Store and download Google Home
- 2. Open the Google Home app. Click on Get Started.
- 3. Login with a Google Account or create a new account.

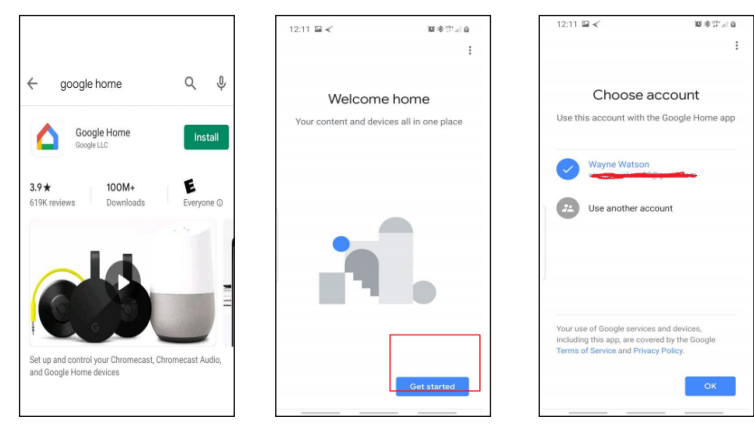

- 4. Use Location access to find devices on the same wifi network.
- 5. You will need to permission so Google Home can access device.
- 6. The app will search for devices to connect.

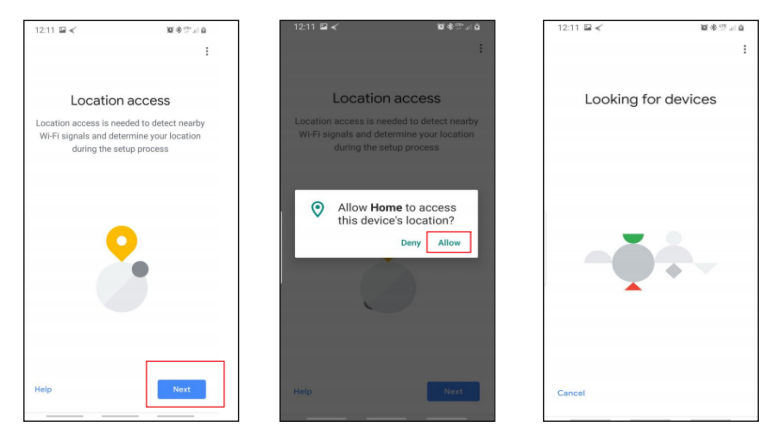

- 7. If no devices can be found that are already setup, select NO.
- 8. A youtube video is available to help instruct how to use smart devices.

9. The app will show settings to add devices, setup routines, and adjust settings.

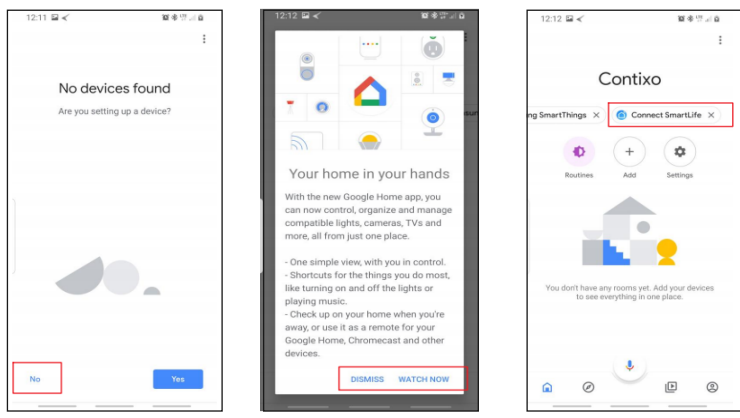

10. If the devices are already installed and setup through the Xodo app, you can select the "Works with Google" setup option to continue.

11. Configure the home settings by adding address and name to a "Home" group.

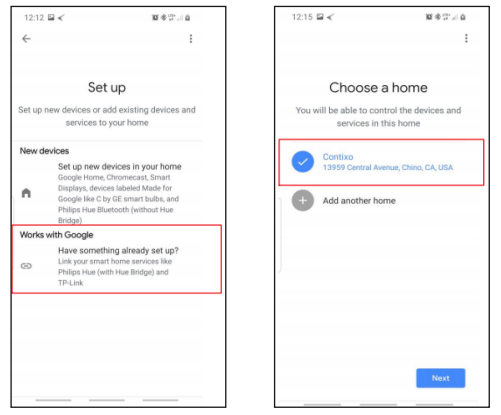

# Control your smart devices through Google Home

Now you can control your smart devices through Google Home. Take bedroom light as the example, the supported voice commands are as below:

- 1. Ok Google, turn on/off bedroom light.
- 2. Ok Google, set bedroom light to 50 percent.
- 3. Ok Google, brighten bedroom light.
- 4. Ok Google, dim bedroom light.
- 5. Ok Google, set bedroom light to red.

#### Link Xodo Smart account to Alexa

1. Download the free Alexa app from the Amazon Appstore, Google Play, or the Apple App Store.

- 2. Open Alexa app to home screen
- 3. In upper left hand corner open the menu.
- 4. Next click on "Skills & Games"
- 5. In top of app you can now search for "Smart Life"
- 6. Smart Life App will appear.

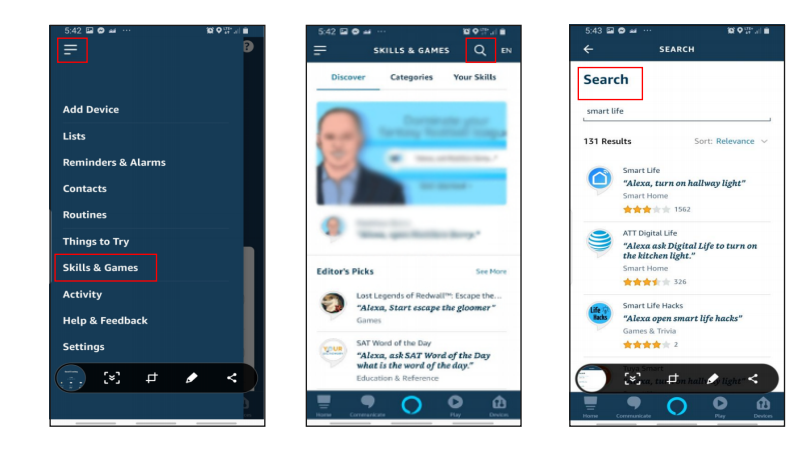

- 7. Open the smart life app to add
- 8. Click Settings
- 9. Manage Smart Home Devices to verify Smart Life has been added.

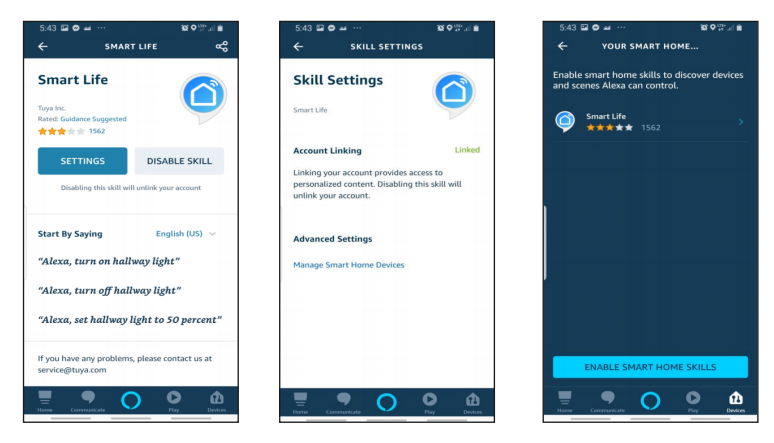

10. You will be redirected to the account link page. Type in your Xodo Smart account and password, don't forget to select the country/region where your account belongs to. Then tap "Link Now" to link your Xodo Smart account. The country/region, the account, and the password must match.

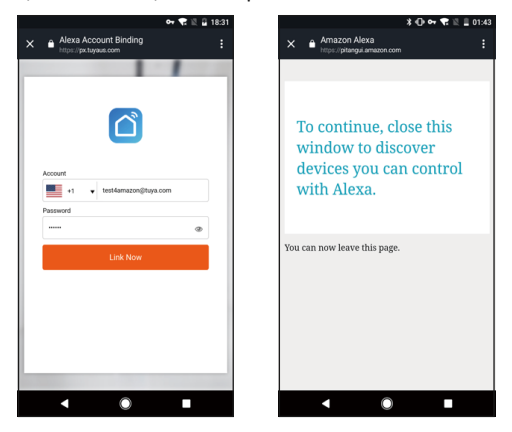